## Accessing a MOOC

- > With an IDUL
- > With a MOOC account

## **Cautionary Note**

You must first enroll in a MOOC in order to access the MOOC website. If you are not already enrolled, please C register.

You will be able to access the MOOC website only once the course has started.

## With an IDUL

- 1. Go to C https://sitescours.monportail.ulaval.ca/mooc/accueilmooc.
- 2. Sign in with your username (IDUL) and password (PIN).
- 3. Click on Se connecter.

| UNIVERSITÉ LAVAL                            |                                       |
|---------------------------------------------|---------------------------------------|
|                                             |                                       |
|                                             |                                       |
| Connexion                                   |                                       |
| Identifiant 🕐                               | Username (IDUL)                       |
| Identifiant oublié? 🚽 l forgot my username  | e                                     |
| Mot de passe                                | Password (PIN)                        |
| Mot de passe oublié? + I forgot my password | L L L L L L L L L L L L L L L L L L L |
| Se connecter                                |                                       |
|                                             |                                       |

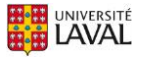

4. In the section Activités de perfectionnement, click on the title of the MOOC you want to access.

|            | iii mon <b>Portail</b>                                                                                                    |             |  |
|------------|----------------------------------------------------------------------------------------------------|-------------|--|
| ស៊         |                                                                                                    |             |  |
| ŵ          | Cours Hiver 2017                                                                                                    | -           |  |
| 춙          |                                                                                                    |             |  |
|            | (i) Aucun cours à afficher pour la session d'hiver 2017.                                                                                                    |             |  |
| <b>₩</b> € | Si un cours auquel vous êtes inscrit (ou dont vous êtes le responsable) ne s'affiche pas, veuillez noter que la prochaine<br>mise à jour des données par le Bureau du registraire pourra modifier le contenu de cette section. |             |  |
| ļ          | Activités de perfectionnement                                                                                                    |             |  |
| $\Diamond$ | Titre Nouveautés                                                                                                    |             |  |
| *          | MooC Northern Quebec: Issues, Spaces and Cultures 10 October to December 4, 2017                                                                                                    | 0<br>0<br>0 |  |

## With a MOOC account

- 1. Go to 🖾 https://sitescours.monportail.ulaval.ca/mooc/accueilmooc.
- 2. Sign in with the username (email) and password (PIN) you used to create your account upon registration.
- 3. Click on Se connecter.

| UNIVERSITÉ LAVAL                         |                  |
|------------------------------------------|------------------|
|                                          |                  |
|                                          |                  |
| Connexion                                |                  |
| Identifiant 🕐                            | Username (email) |
|                                          |                  |
| Identifiant oublié? + I forgot my userna | ame              |
| Mot de passe                             | Password (PIN)   |
|                                          |                  |
| Mot de passe oublié? + I forgot my passw | vord             |
| Se connecter                             |                  |
|                                          |                  |
|                                          |                  |

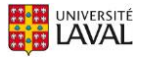

- 4. The **MOOC Massive Open Online Courses** page is displayed. Find the title of your MOOC.
- 5. Click on Access to training course.

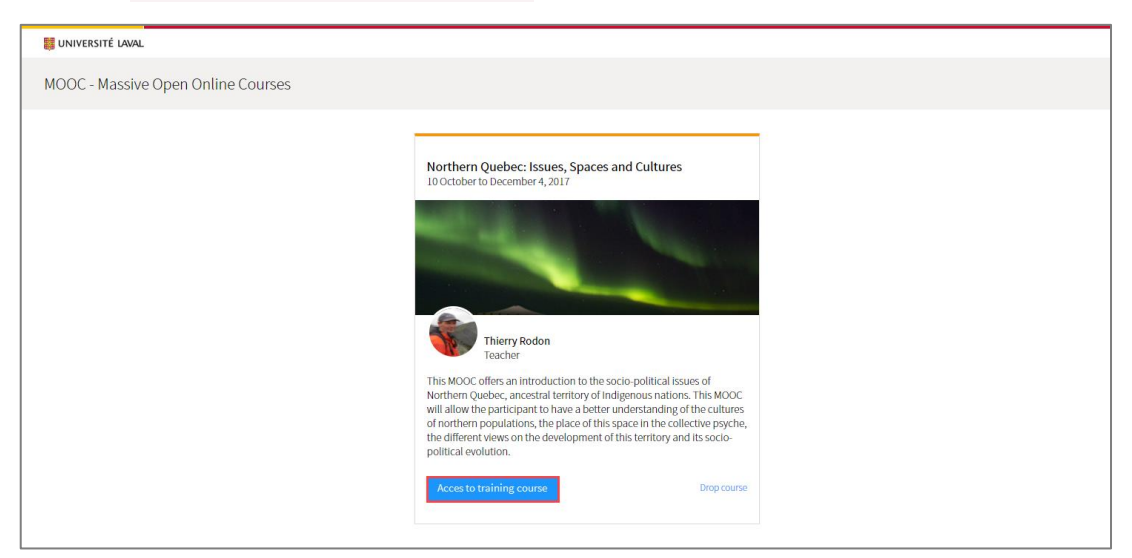

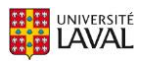